Office of Public Housing

Recovery Act Management and Performance System (RAMPS)

NEPA Reporting Module Guidance for Public Housing Agencies

September 14, 2009

## PART 58 REVIEWS: Guidance for Public Housing Agencies

The American Recovery and Reinvestment Act (ARRA) was signed into law on February 17, 2009. The law requires grantees to report information about funding, including the status of environmental compliance reviews. The Recovery Act Management and Performance System (RAMPS) was created by HUD to provide an efficient way to provide the environmental compliance information required by ARRA. This system will be used by both HUD Field Office (HUD FO) staff and Public Housing Agency (PHA) Staff to record information on the status of environmental reviews for the ARRA Capital Fund formula and competitive grant funds. Separate guidance has been provided for part 50 reviews (conducted and inputted by HUD Field Offices) and part 58 reviews (conducted by Responsible Entities and inputted by PHAs).

The NEPA reporting module in RAMPS will serve as a reporting vehicle only, and will not supplant the existing processes that are in place for approval and release of grants. Please be advised that PHAs are prohibited from committing HUD assistance on an activity or project until HUD has completed the environmental assessment.

The following guidance is provided to assist Public Housing Agencies (PHAs) that have their environmental reviews completed by a local Responsible Entity, as the PHA's will be responsible for inputting data into the NEPA reporting module in RAMPS. The PHA staff should refer to the general RAMPS guidance for information on navigating the system and other system guidance.

## http://portal.hud.gov/portal/page/portal/RECOVERY/Reporting/Section\_1609

### Introduction to Guidance

The following guidance is broken down into two sections: (1) a table that provides field-by-field data input information, and (2) general guidance that includes RAMP screen shots to assist with setting up user information and navigating each screen.

Section 1 provides a table which contains the data field, input type (automatic or manual), and a relevant PIH sample, what needs to be inputted and additional guidance. This is intended to provide the PHA staff with specific guidance on how each data field is "translated" for part 58 reviews. Section 2 provides screen shots of each screen in the RAMPS NEPA reporting module with captions providing additional information.

As you will note on the Project List for Award screen, there may be multiple projects listed for a particular grant. The decision to complete multiple environmental reviews will follow the normal business practice of the Responsible Entity. For example, the Responsible Entity may decide to conduct separate environmental assessments on two sites based on the type of activity that is planned for each site. At one site the activity may be limited and the review straight forward, but at the other site the activity may be very complex and require more time to

complete the assessment. In this situation, the PHA Staff would create two projects and input all of the information specific to the particular project in the RAMP system (See Page 8).

## Section 1

| Screen Name                     | Input Type                 | Sample                                                                                                    | Part 58 Input                                              | Guidance                                                                                                    |  |
|---------------------------------|----------------------------|----------------------------------------------------------------------------------------------------|------------------------------------------------------------|----------------------------------------------------------------------------------------------------|--|
| <b>Recipient Information S</b>  | creen                      |                                                                                                    |                                                            |                                                                                                    |  |
| Name:                           | Data Input<br>Field        | Sarah Smith                                                                                                    | PHA Staff Person Responsible for Inputting<br>the Data     | This field indicates the staff person at<br>the PHA or HUD Field office who is<br>responsible for inputting the data.                                                                                                    |  |
| Organization Name:              | Automatically<br>Populated | Housing Authority of the<br>City of Sample                                                                                              | Auto Fill                                                  | This field will be automatically<br>generated by HUD for each grant<br>recipient                                                                                                    |  |
| DUNS Number:                    | Automatically<br>Populated | DCLI569875599E                                                                                                    | Auto Fill                                                  | This field will be automatically<br>generated by HUD for each grant<br>recipient                                                                                                    |  |
| Email Address:                  | Data Input<br>Field        | sarah.smith@sample.gov                                                                                                    | Email of Staff Person Responsible for Data<br>Input        | nter the email address of the person<br>sponsible for inputting the data. This<br>ould not be populated with a generic<br>nailbox address or the PHA executive<br>directors mailbox address.                                                                                                    |  |
| Phone Number(xxx-<br>xxx-xxxx): | Data Input<br>Field        | 703-688-9781                                                                                                    | Phone Number of Staff Person<br>Responsible for Data Input | Enter the phone number, including<br>area code, of the person responsible<br>for inputting the data.                                                                                                    |  |
| Project Information Scr         | een                        |                                                                                                    |                                                            |                                                                                                    |  |
| Project title:                  | Data Input<br>Field        | Sample Housing Authority<br>ARRA Capital Fund<br>Formula Grant                                                                          | Enter the Funding Type with the PHA name at the beginning  | Funding Type should generally<br>represent the type of funding.<br>Example: Capital Fund Formula Grant;<br>Capital Fund Competitive Grant                                                                                                    |  |
| Project description             | Data Input<br>Field        | ARRA funding will be used<br>for administration, site<br>work, rehabilitation, and<br>energy efficiency activities<br>at various sites. | Enter the general description of the grant<br>activities   | Project Description should generally<br>describe the activities that will be<br>performed with the grant proceeds.<br>General Categories such as admin,<br>management improvement, site work,<br>rehabilitation, demolition, new<br>construction and energy efficiency<br>should be used. If the project has<br>multiple sites, and the site location<br>information is readily available, enter it |  |

| Screen Name                                                                                                    | Input Type                           | Sample                                                       | Part 58 Input                                                                                                    | Guidance                                                                                                    |
|----------------------------------------------------------------------------------------------------|--------------------------------------|--------------------------------------------------------------|----------------------------------------------------------------------------------------------------|----------------------------------------------------------------------------------------------------|
|                                                                                                    |                                      |                                                              |                                                                                                    | here.                                                                                                    |
| Project Address                                                                                                    | Data Input<br>Field                  | 2357 Jerpoit Ct                                              | Enter the PHA Main Office Address                                                                                          | The PHA Main office should be consistent with the data in PIC.                                                                                                    |
| Project City                                                                                                    | Data Input<br>Field                  | Chantilly                                                    | Enter the City Where the Main Office is<br>Located                                                                         | The PHA Main office city should be consistent with the data in PIC.                                                                                                    |
| Project State(eg. VA,<br>MD)                                                                                                    | Data Input<br>Field                  | VA                                                           | Enter the State                                                                                                    | The PHA Main office state should be consistent with the data in PIC                                                                                                    |
| Project Zip Code                                                                                                    | Data Input<br>Field                  | 20152                                                        | Enter the Zip Code                                                                                                    | The PHA Main office zip code should<br>be consistent with the data in PIC                                                                                                    |
| Enter the dollar<br>amount of the specific<br>HUD ARRA grant that<br>funds the activities<br>covered by the<br>project's<br>environmental review. | Data Input<br>Field                  | 14521.11                                                     | Enter the amount of the ARRA funds<br>related to the environmental review being<br>reported                                | ( e.g. 40000 for \$40,000 ) Enter total<br>dollar amount of all of the project's<br>activities that have been the subject to<br>the environmental review being<br>reported. If more than one<br>environmental is completed for one<br>grant, the cost should be divided<br>accordingly. |
| NEPA Review Level Scre<br>environmental impact st                                                                                                 | en: The NEPA rev<br>atement or withd | view screen will expand based rawn. Select all types of dete | l on the selection of exempt, categorical exclu rminations that apply. Note that more than o                               | sion, environmental assessment,<br>ne determination can be made.                                                                                                    |
| Exempt from review,<br>or categorically<br>excluded from NEPA<br>and not subject to<br>other environmental<br>review laws                         | Data Input<br>Field                  | Check Box                                                    | Check this box if determinations of<br>Exempt were made.                                                                   | Determinations of exempt activities<br>should be made by the Responsible<br>Entity in accordance 24 CFR Part 58.                                                                                                    |
| Categorically Excluded<br>from NEPA and<br>subject to other<br>environmental review<br>laws                                                       | Data Input<br>Field                  | Check Box                                                    | Check this box if determinations of<br>Categorically Excluded subject to the Laws<br>and Authorities (58.35(a)) were made. | Determinations of Categorically<br>Excluded subject to 58.5 should be<br>made by the Responsible Entity in<br>accordance 24 CFR Part 58.                                                                                                    |

| Screen Name                                                                                                    | Input Type                                                              | Sample                                                                                      | Part 58 Input                                                                                                    | Guidance                                                                                                    |
|----------------------------------------------------------------------------------------------------|-------------------------------------------------------------------------|---------------------------------------------------------------------------------------------|----------------------------------------------------------------------------------------------------|----------------------------------------------------------------------------------------------------|
| Environmental<br>Assessment (EA)                                                                                         | Check Box                                                               | Choose Pending or<br>Completed                                                              | Check the Environmental Assessment box<br>if an assessment was made in accordance<br>with 24 CFR 58.36. Additionally, check the<br>box that represents the status of the<br>assessment. | Checking Pending in this section will<br>prevent the selection of All Reviews<br>Done under the Environmental Review<br>Status screen.                                                                                                    |
| Environmental Impact<br>Statement (EIS)                                                                                  | Check Box                                                               | Choose Pending or<br>Completed                                                              | Check the Environmental Assessment box<br>if an assessment was made in accordance<br>with 24 CFR 58.37. Additionally, check the<br>box that represents the status of the EIS.           | Checking Pending in this section will<br>prevent the selection of All Reviews<br>Done under the Environmental Review<br>Status screen.                                                                                                    |
| The Project is<br>Withdrawn                                                                                              | Check Box                                                               | Choose one                                                                                  | Check this box if all activities in the grant have been withdrawn.                                                                                                    | Checking the withdrawn box will<br>prevent the input of information in the<br>Environmental Review and<br>Environmental Review Status screens.<br>Therefore, it should only be used if the<br>entire grapt has been withdrawn                                                                                      |
| Environmental Reviews<br>environmental checklist<br>automatically default to<br>each activity.<br>Environmental Review S | The following ite<br>for the status of e<br>"No" on the Envir<br>Status | ems represent optional answe<br>ach compliance area. If pene<br>onmental Review Status scre | ers to the environmental review status. The PH<br>ding is selected for any of the related laws, the<br>en. PHAs should refer to the documentation p                                     | A should reference the specific<br>"Are all reviews done" section will<br>provided by the Responsible Entity for                                                                                                    |
| Are all the<br>environmental review<br>requirements for this<br>project completed and<br>compliance approved?            | Check Box                                                               | Autofill                                                                                    |                                                                                                    | This field will not be available for input<br>if the PHA has selected the following:<br>1) Pending for either<br>Environmental Assessment or<br>Environmental Impact Statement on<br>the NEPA Review Level Screen. 2)<br>Pending on any of the environmental<br>Review Laws on the Environmental<br>Reviews Screen |

| Screen Name                                                                                                    | Input Type  | Sample                                                                       | Part 58 Input                                                                                                    | Guidance                                                                                                |
|----------------------------------------------------------------------------------------------------|-------------|------------------------------------------------------------------------------|----------------------------------------------------------------------------------------------------|----------------------------------------------------------------------------------------------------|
| Enter the date all<br>environmental review<br>requirements for this<br>project were<br>completed and<br>compliance approved.<br>Enter date in<br>MM/DD/YYYY format. | Input Field | Enter the Date all<br>environmental review<br>requirements were<br>completed | This date is defined as the date that the<br>PHA receives form HUD-7015.16 or an<br>equivalent letter from the local HUD Field<br>Office. | The PHA should not enter a date in this<br>field until the status of the review is<br>checked as "Yes". |

## Section 2

#### **RAMPS Welcome Screen**

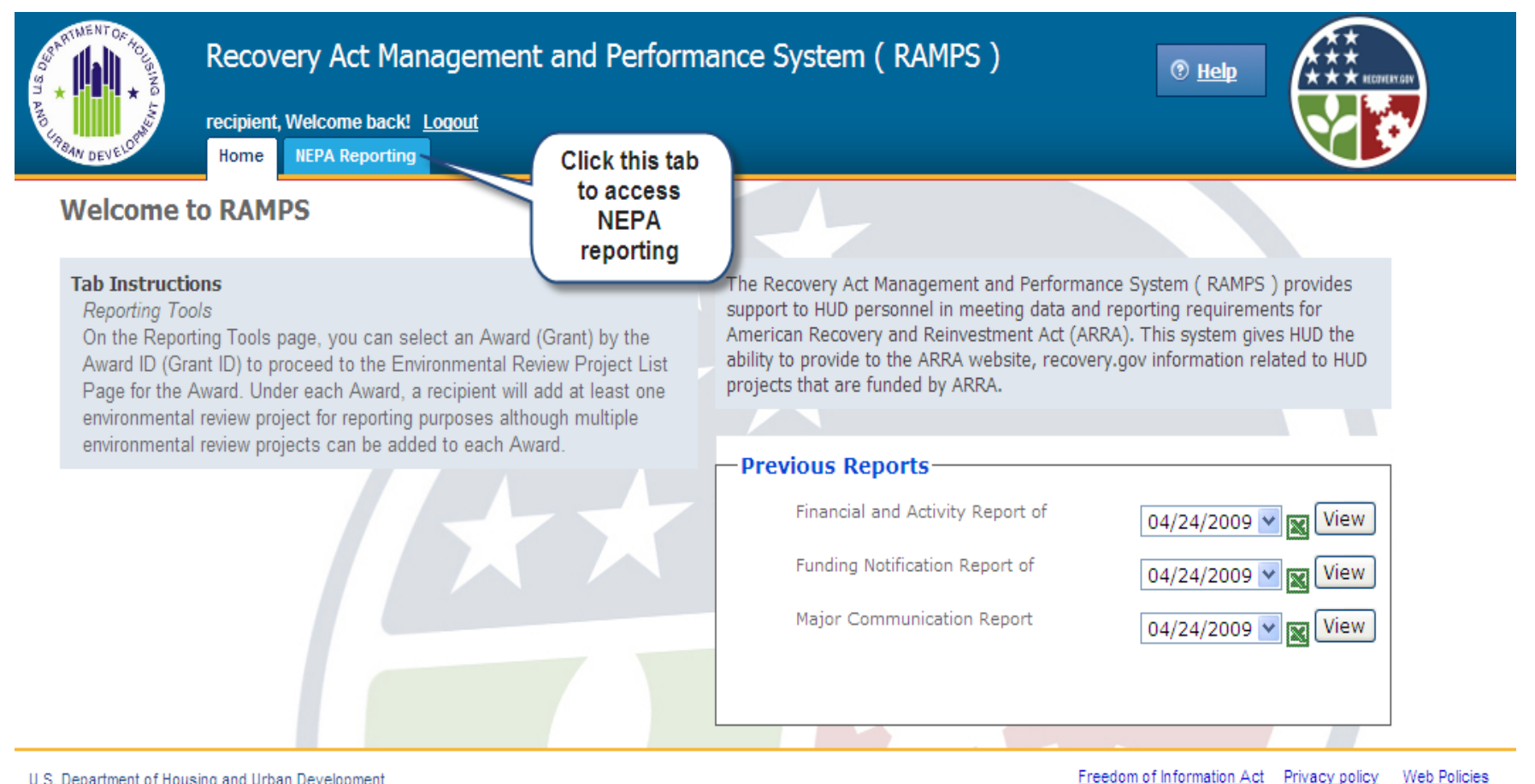

U.S. Department of Housing and Urban Development

· ~o~ ı ·

#### **NEPA Reporting Screen**

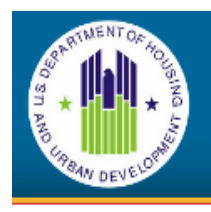

Recovery Act Management and Performance System (RAMPS)

⑦ Help

Use the Search facility to find a

specific award

Search

recipient, Welcome back! Logout

Home NEPA Reporting

Home » Award List

# **NEPA Reporting Instructions**

**Paperwork Reduction Act Statement.** The information collection requirements contained in this document have been approved by the OMB under the Paperwork Reduction Act of 1005 (44 U.S.C. 3501-3520) and accienced OMP. Central Humber

Reduction Act of 1995 (44 U.S.C. 3501-3520) and (2506-0187). In accordance with the Paperwork conduct or sponsor, and a person is not require information, unless the collection displays a cur The public reporting burden for the collection of average 2 hours per annum per respondent.

Awards to your organization are listed by Award ID (Grant ID)

The American Recovery and Reinvestment Act (ARRA) was signed into law on February 17, 2009, with the goal of stimulating the economy by providing billions of dollars for federal agencies to allocate through grants and loans. According to ARRA Section 1609(c), organizations receiving grants must provide information about the environmental impact of their projects and how they comply with the requirements of the National Environmental Policy Act (NEPA) Environmental Review.

To make it easy for grant recipients, like you, to provide NEPA compliance information related to your projects, HUD built the Recovery Act Management and Performance System (RAMPS). RAMPS allows users to provide the required information quickly and easily by completing a series of online forms. As a recipient, you must include accurate data for all fields within the reporting form for each project receiving ARRA funds.

On the Award List Page, you can select an Award (Grant) by the Award ID (Grant ID) to proceed to the Environmental Review Project List Page for the Award. Under each Award, a recipient will add at least one environmental review project for reporting purposes although multiple projects can be added to each Award.

**NOTE:** An environmental review project is defined as the subject of a single specific Environmental Review.

NUMERAL AND A CONTRACT OF AN ADDRESS OF A DESCRIPTION OF A DESCRIPTION OF

## Award List

Please begin the reporting process by selecting an Award contact your Administrator if you do not have access to a Award in the Award List below.

Find an award by specific ID:

| Award ID | CFDA<br>Program | Obligation<br>Amount | Actions            |
|----------|-----------------|----------------------|--------------------|
| A111111  | 0303            | \$100,000            | Visit Award Detail |
| A222222  | 0303            | \$200,000            | Visit Award Detail |
| A333333  | 0303            | \$300,000            | Visit Award Detail |

Begin the reporting process by using these links to access project-level data

Page | 8

### Project List Award Screen

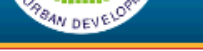

Home NEPA Reporting

Home » Award List » Environmental Review Project List

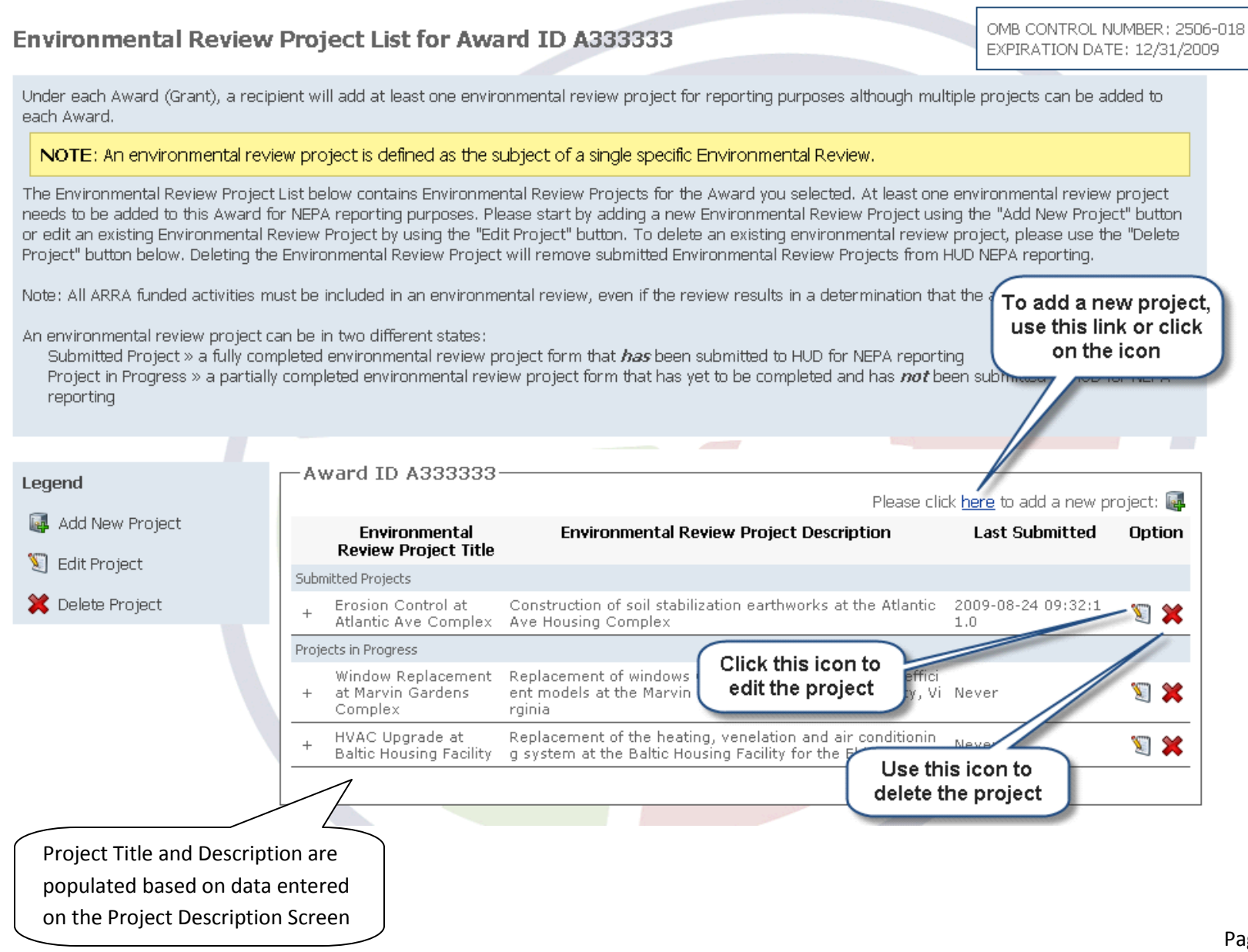

Page | 9

## Section Overview Screen

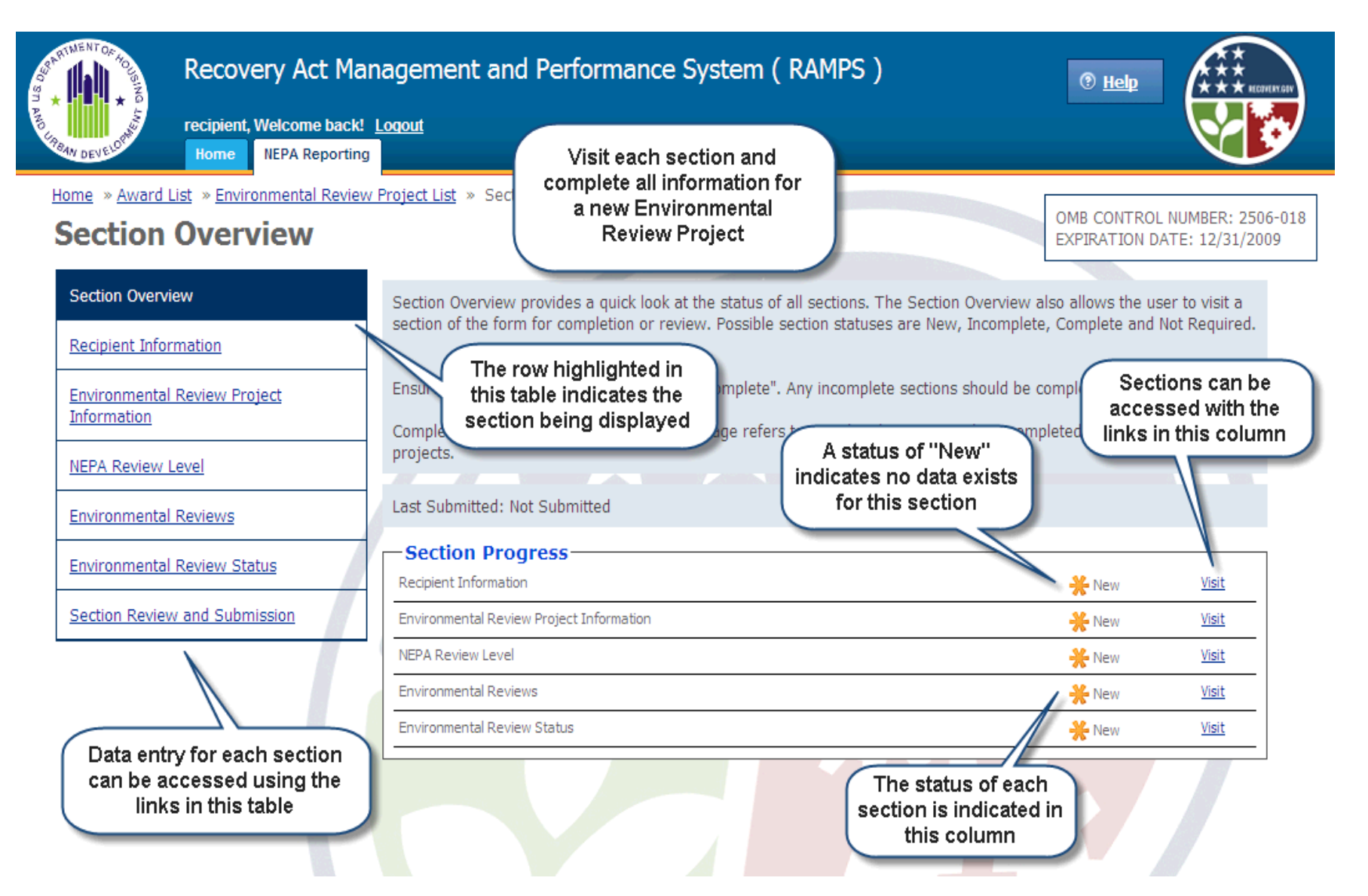

## **Recipient Information Screen**

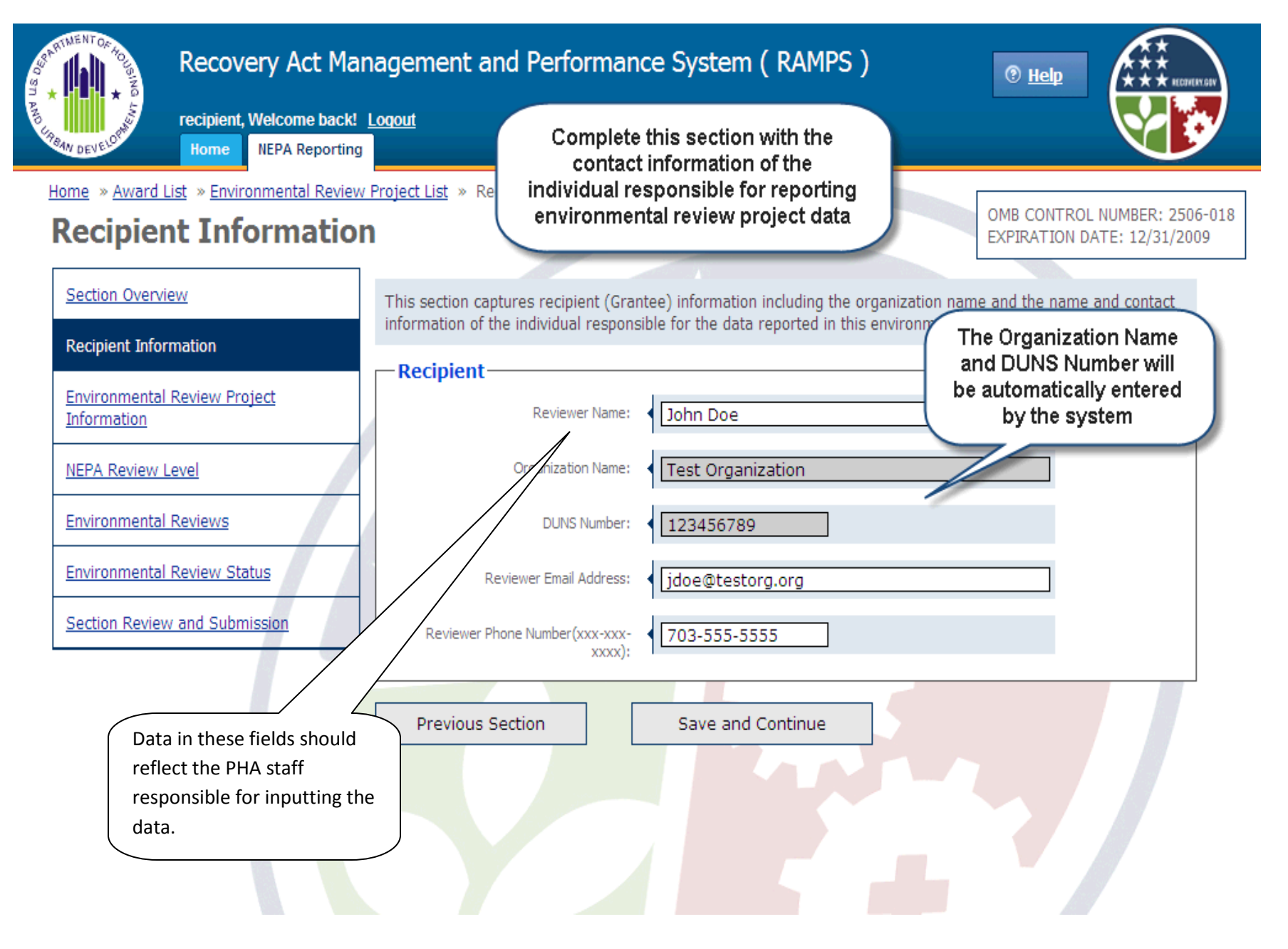

# **Environmental Review Project Information**

OMB CONTROL NUMBER: 2506-018 EXPIRATION DATE: 12/31/2009

| Section Overview                                                 | This section captures environmental review project related information such as the project title and description,                                                                                                    |          |
|------------------------------------------------------------------|----------------------------------------------------------------------------------------------------|----------|
| Recipient Information                                            | the place of performance, and the dollar amount of the specific HUD ARRA grant that funds the activities covered<br>by the Environmental Review Project's Environmental Review.                                                                                                    |          |
| Environmental Review Project<br>Information                      | NOTE: An environmental review project is defined as the subject of a single specific Environmental Review.                                                                                                    |          |
| NEPA Review Level                                                | - Environmental Deview Droject                                                                                                    |          |
| Environmental Reviews                                            | Environmental Review Project title:  Environmental Review Project title:  Environment |          |
| Environmental Review Status                                      | Project description:<br>(up to 4,000 characters)                                                                                                    |          |
| Section Review and Submission                                    | Describe in general terms the projects major types<br>of activities and if the project is located at more<br>than one site, describe the site locations if such<br>information is readily available.                                                                                                    |          |
| Note that important<br>instructions are included<br>on this page | Project Address: 1051 Atlantic Ave Project City: New City                                                                                                    |          |
| Indicates t<br>respon<br>conduc<br>environme                     | that HUD is<br>sible for<br>cting the<br>ental review Part 50                                                                                                    |          |
|                                                                  | Part 58                                                                                                    |          |
|                                                                  | Enter the dollar amount of the specific use of the specific use of | age   12 |

## NEPA Review Level Screen

| ne » <u>Award List</u> » <u>Environmental Review</u><br>EPA Review Level | Project List » NEPA Review Level OMB CONTROL NUMBER: 2506-0 EXPIRATION DATE: 12/31/2009                                                                                   |
|--------------------------------------------------------------------------|----------------------------------------------------------------------------------------------------|
| iection Overview                                                         | This section contains a series of questions about the NEPA review level real <b>Check all boxes that</b> appropriate information per selection as it appears in the form. |
| ecipient Information                                                     |                                                                                                    |
| nvironmental Review Project                                              | National Environmental Policy Act                                                                                                    |
| nformation                                                               | What level of review is required for compliance with the National Environmental Policy Act (NEPA)?                                                                        |
| IEPA Review Level                                                        | Exempt from review, or categorically excluded from NEPA and <i>not</i> subject to other environmental review laws                                                         |
| nvironmental Reviews                                                     | Categorically Excluded from NEPA and subject to other environmental review laws                                                                                           |
|                                                                          | Environmental Assessment (EA)                                                                                                    |
| nvironmental Review Status                                               | Environmental Impact Statement (EIS)                                                                                                    |
| ection Review and Submission                                             | Pending Completed                                                                                                    |
|                                                                          | NEPA Environmental Impact Statement (EIS) Final Action                                                                                                    |
|                                                                          | The Environmental Review Project is Withdrawn                                                                                                    |
|                                                                          |                                                                                                    |
|                                                                          | Previous Section Save and Continue Additonal questions will appear when some checkboxes are clicked. Be sure to complete the additional information                       |

# Environmental Review Screen

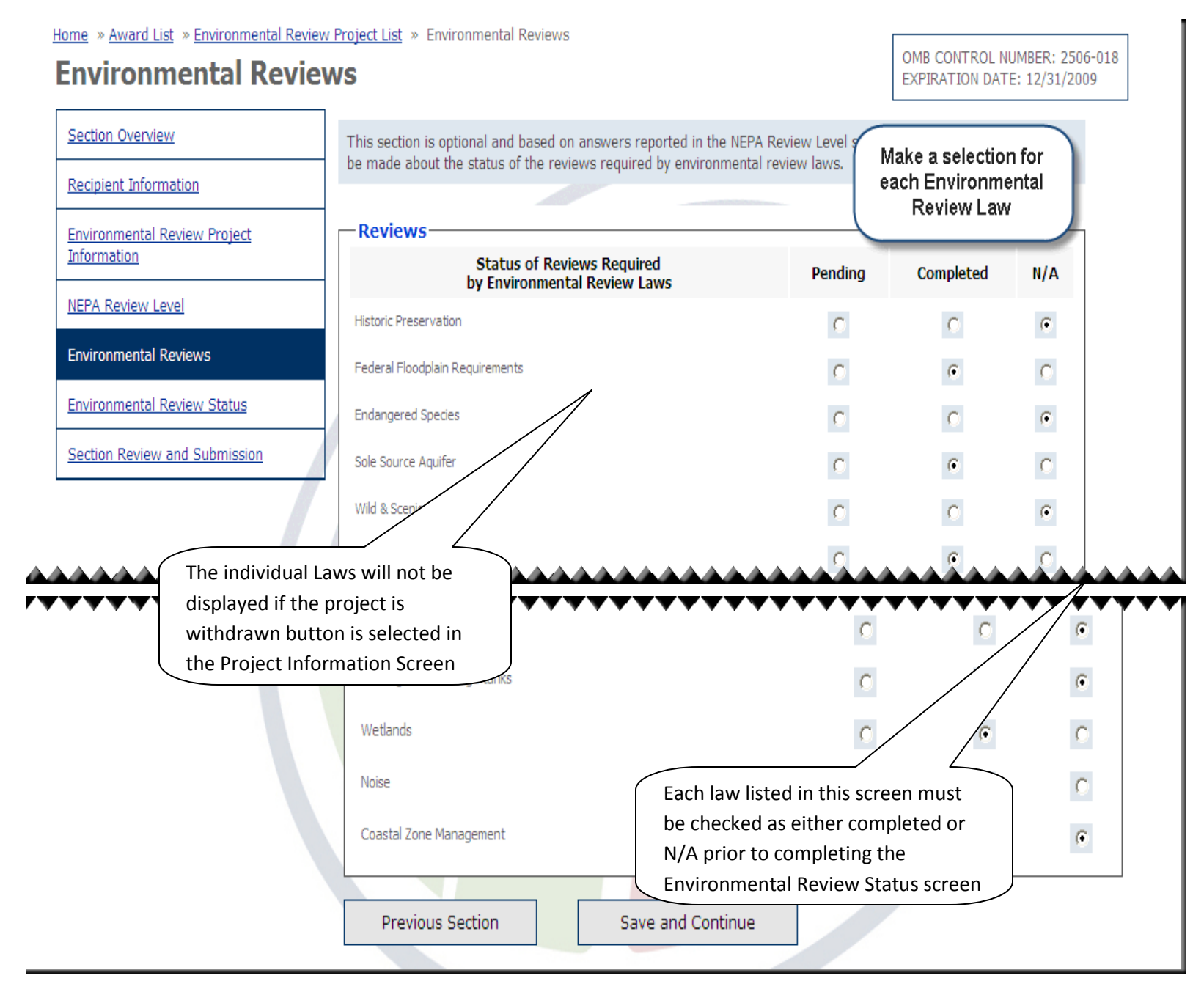

# Environmental Review Status Screen

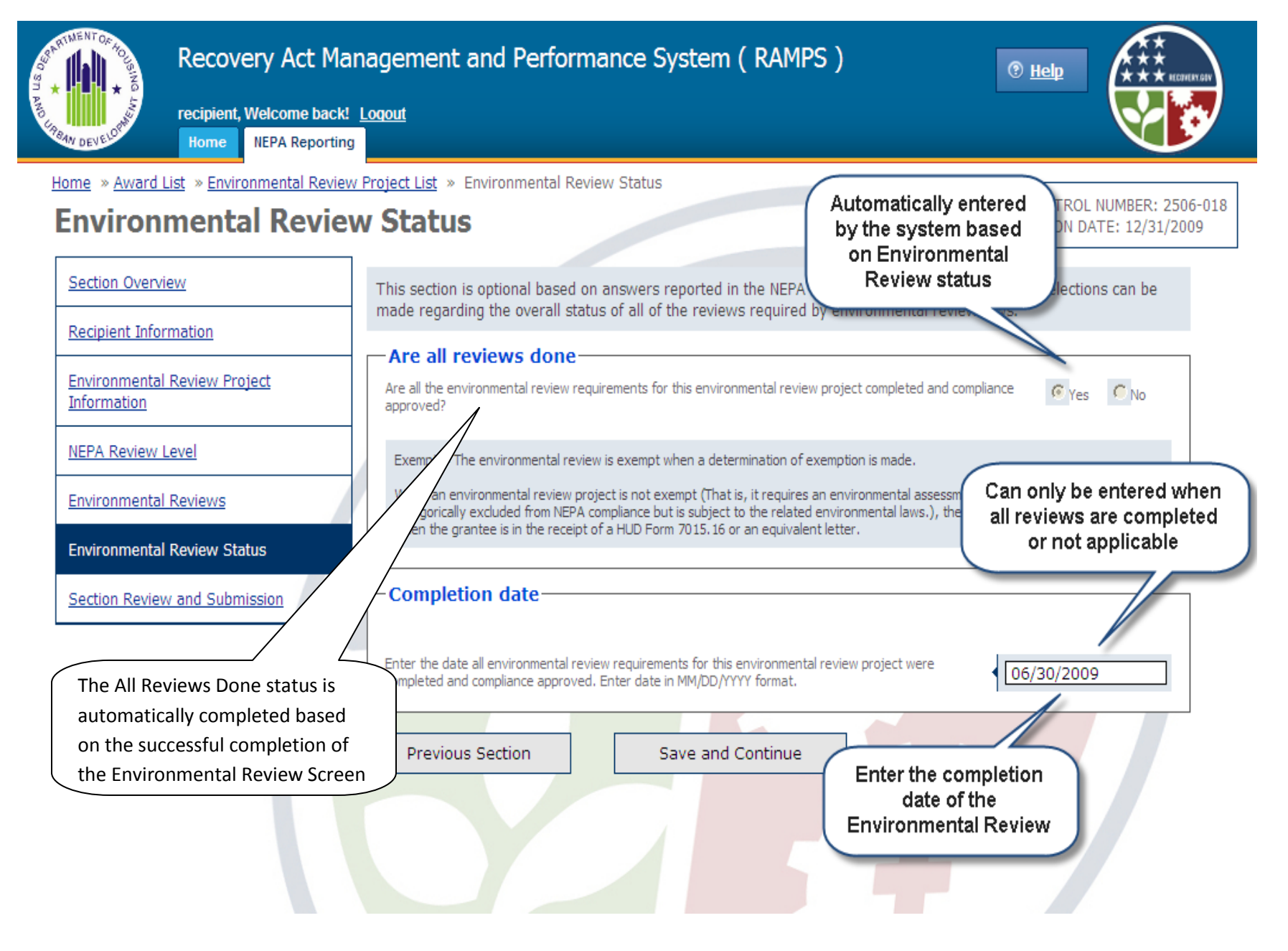